## Proceso de activación PAC Banco Falabella

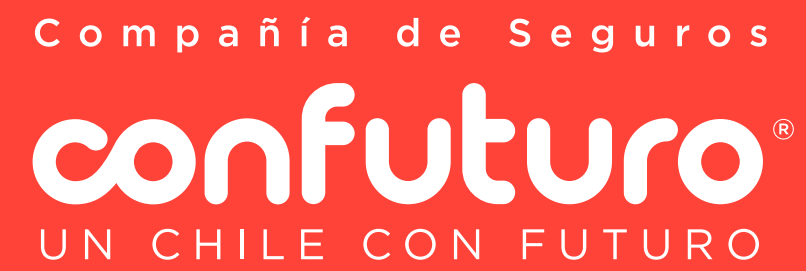

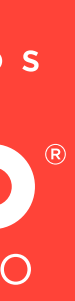

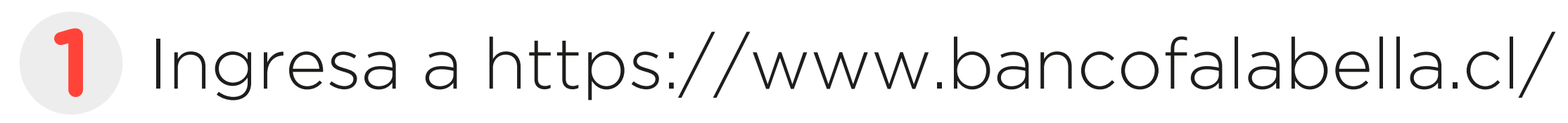

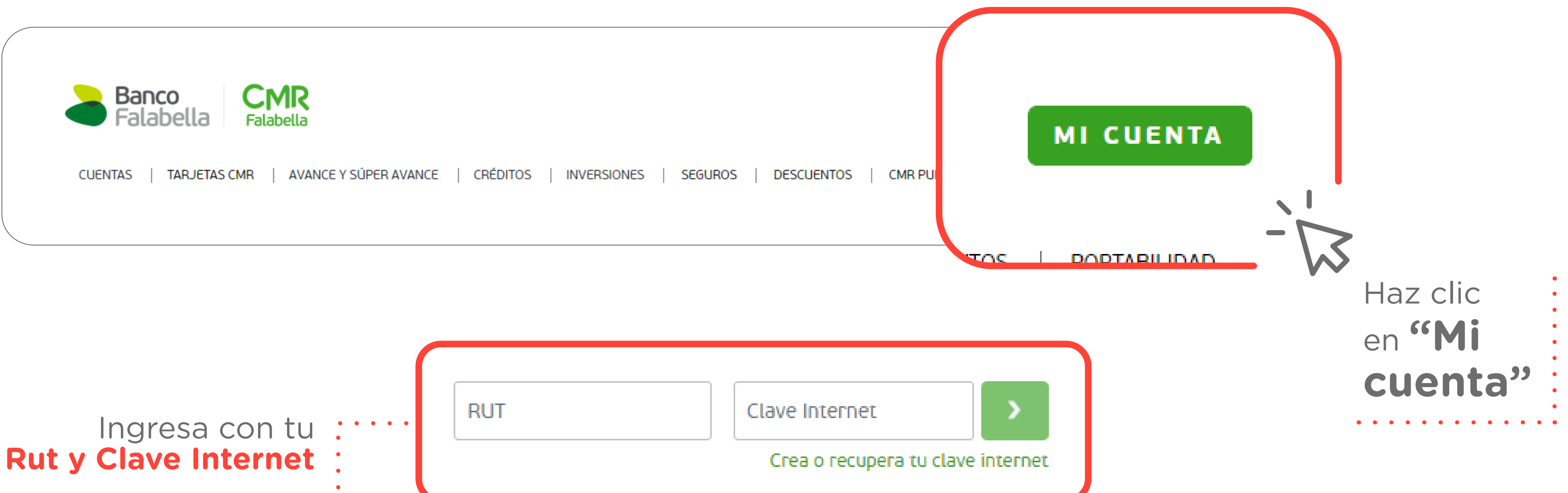

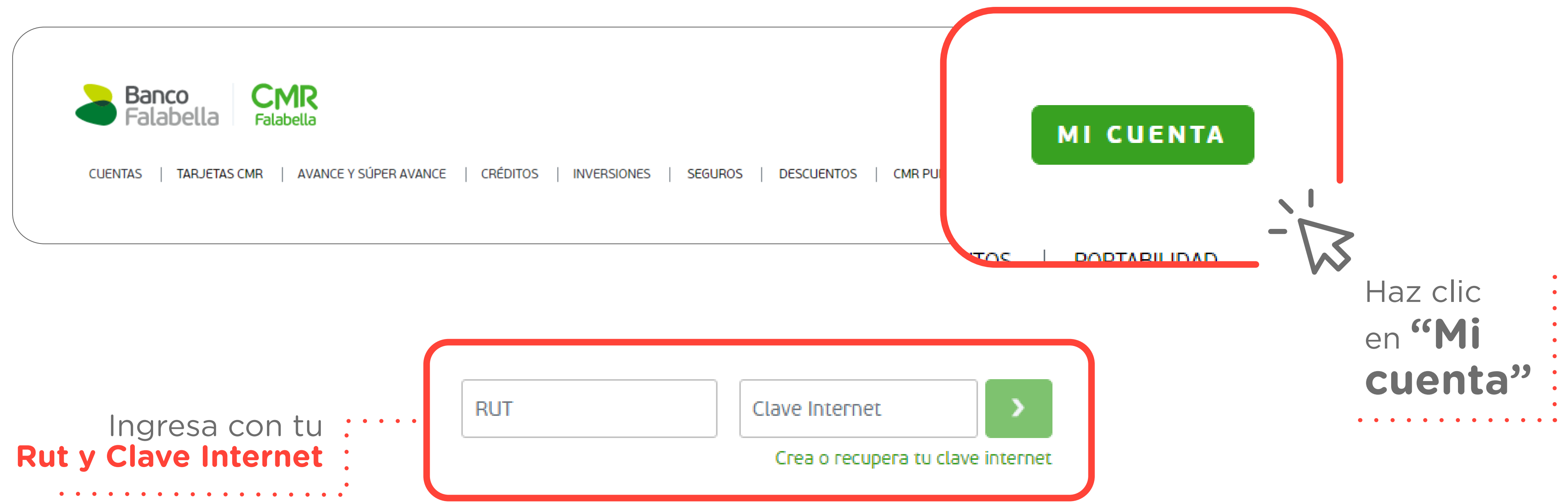

Compañía de Seguros confuturo UN CHILE CON FUTURO

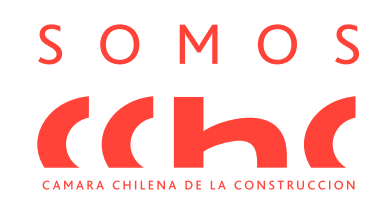

## 2 Ingresa al menú y haz clic en Pagar o Recargar > Pagos automáticos > Suscribir pagos

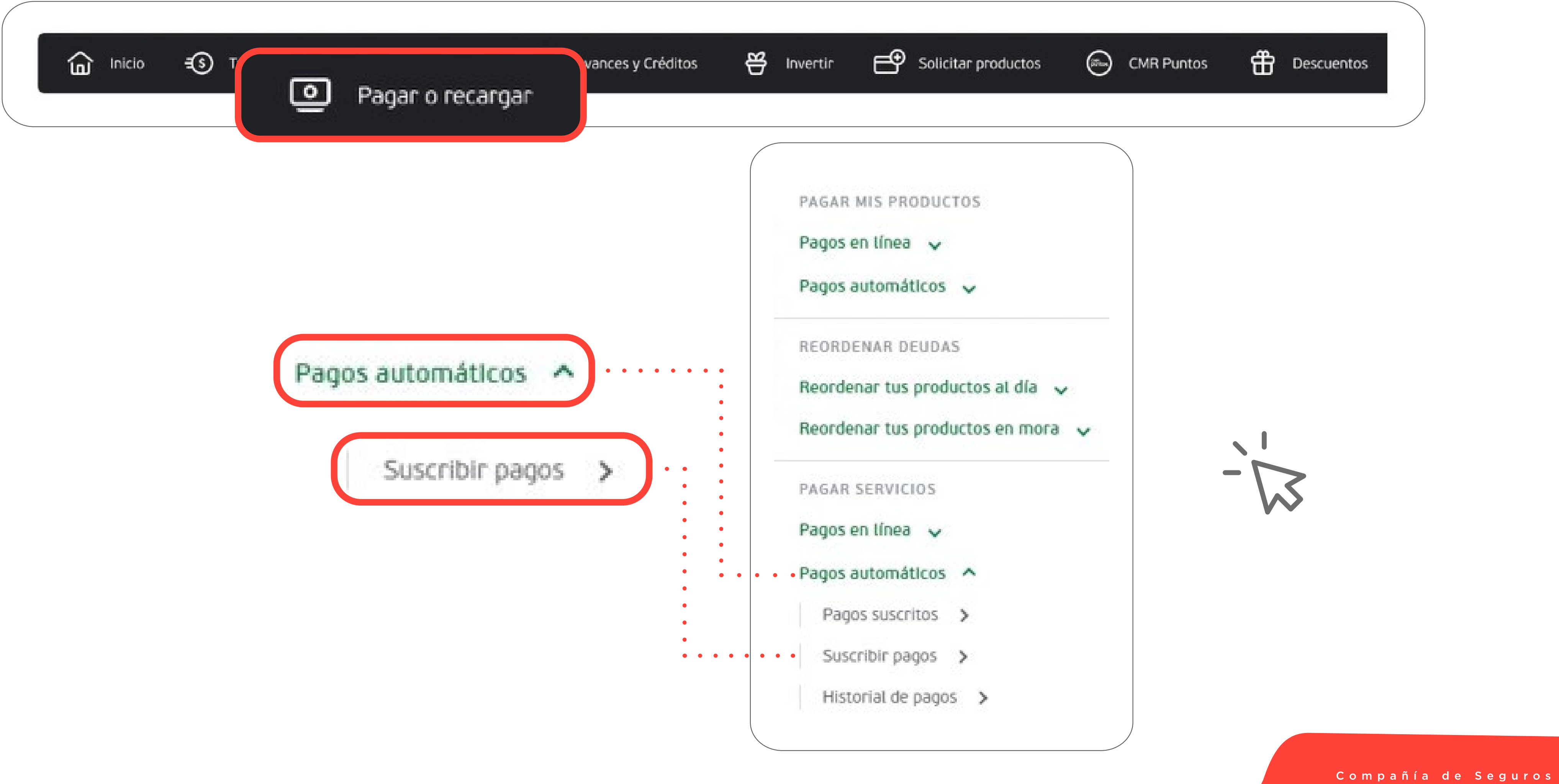

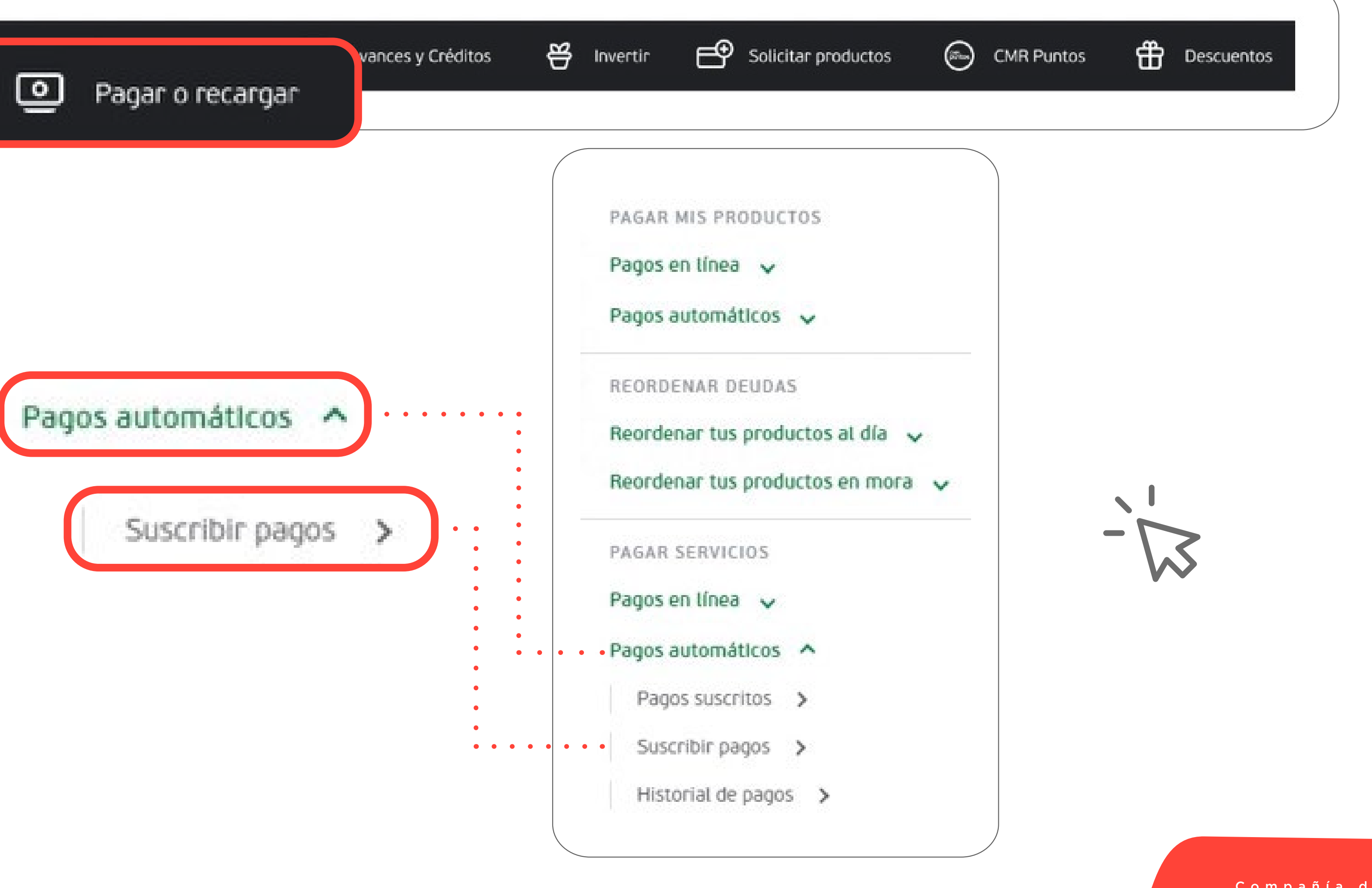

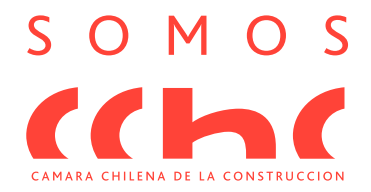

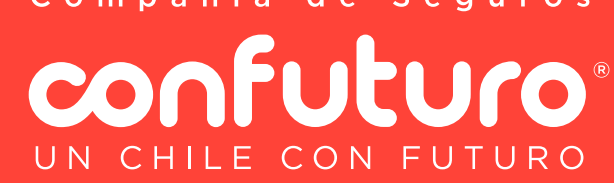

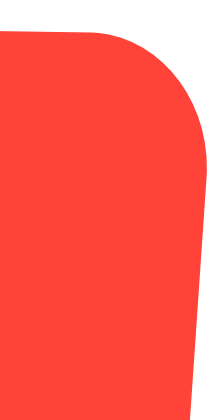

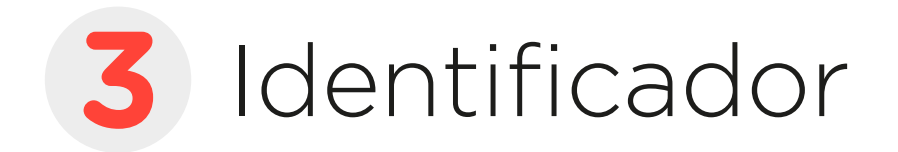

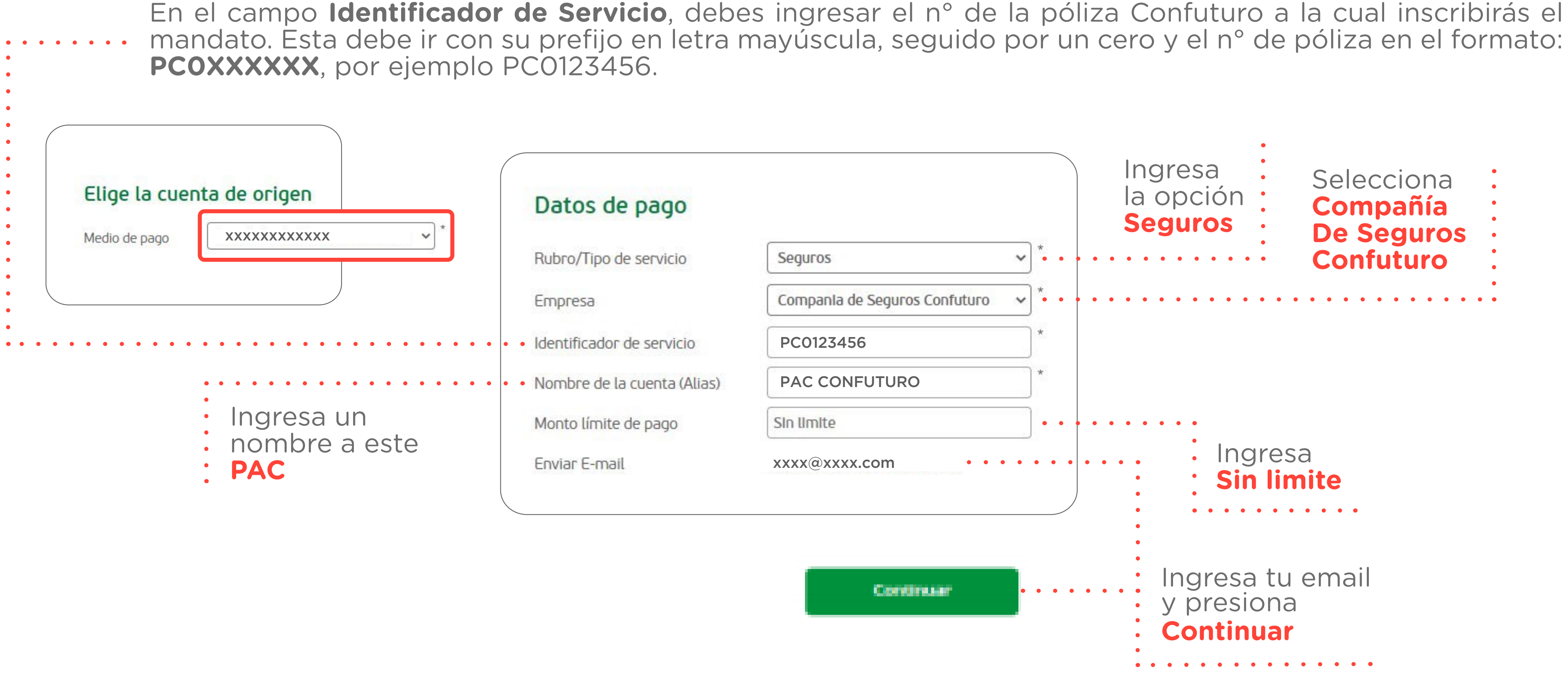

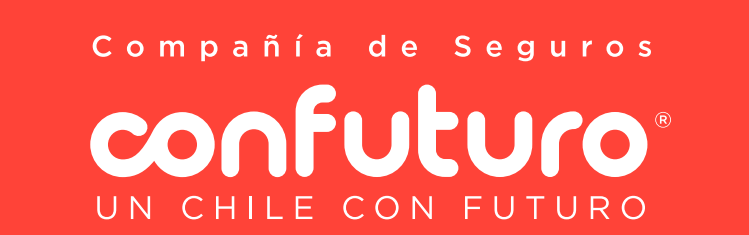

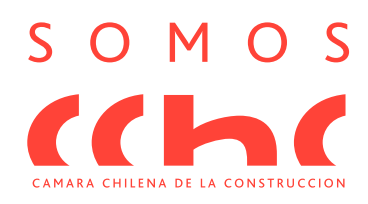

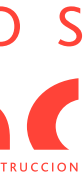

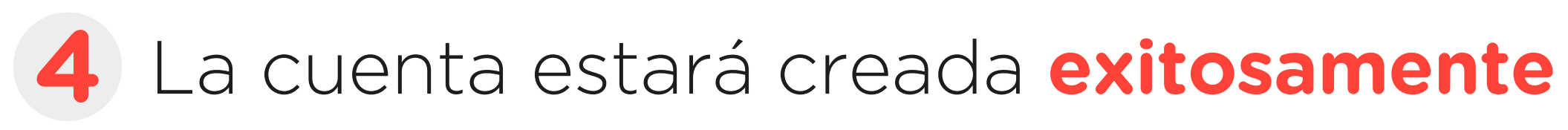

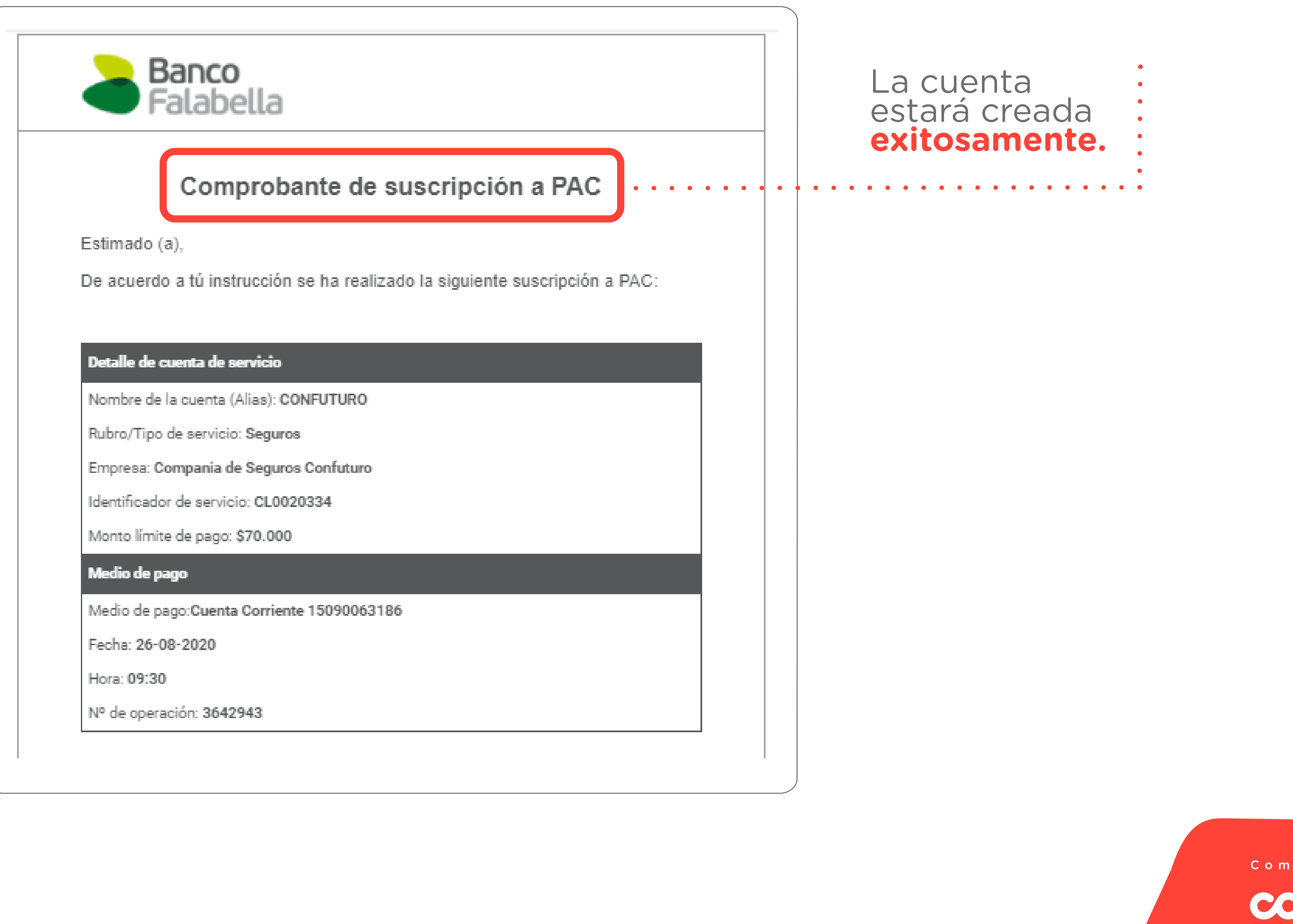

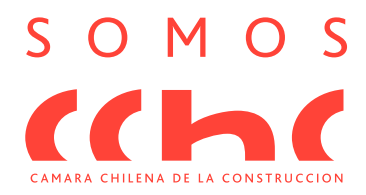

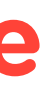

Compañía de Seguros confuturo UN CHILE CON FUTURO

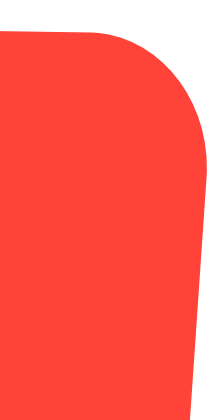